# ePay User Guide for Orders or Field Citations **WITH Payment Plans**

TEXAS COMMISSION ON ENVIRONMENTAL QUALITY

## STEP 1

STEP 2

- Fill out the following login fields: Your Name, E-Mail, and Confirm E-Mail.
- Once completed, select "OK."

EPAY · ONLINE PAYMENT APPLICATION Welcome to ePay, the TCEQ's online payment application. This application uses the Texas.gov Online Portal by NICUSA to provide a secure environment for your financial transaction. TCEQ does not store your banking account or credit card information after the payment transaction has been completed.

Credit card payments made to TCEQ prior to October 1st, 2020, incurred Texas.gov costs which were paid by TCEQ. Effective October 1st, 2020, customers choosing to make payment to TCEQ by credit card will be required to pay the non-refundable Texas.gov costs at time of payment. The Texas.gov costs support the ongoing operations and enhancements of Texas.gov, which is provided by a third party in partnership with the State.

>> You may pay a single transaction by credit card of \$80,000.00 or less which may include multiple vouchers in the transaction.

>> You may pay by electronic funds transfer regardless of the cost of each item >> Credit card checks are NOT valid for electronic funds transfers!

TEXAS COMMISSION ON

- >> You cannot use this ePay application to renew an occupational license. You can use it to pay the application fee for a new license. For assistance with occupational licenses, see how to renew
- your license online or how to apply for a new license. >> Important! If you make a payment and you do not receive a transaction confirmation page or email, please do not try to pay again. Please contact the STEERS/ePay Help Line at 512-239-6925 or email steersts@tceq.texas.gov to see if your payment was successful.

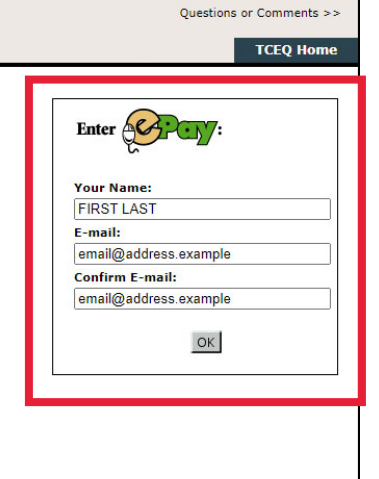

Questions or Comments >>

Dut

|                                                                                                    | ENVIRONMENTAL GOALITY<br>EPAY · ONLINE PAYMENT APPLICATION                                                                                                    | Shopping Cart                                                       | Search Transactions | Sign |
|----------------------------------------------------------------------------------------------------|----------------------------------------------------------------------------------------------------|---------------------------------------------------------------------|---------------------|------|
| Enter your <b>Account</b> number.                                                                                                   | Option 1: Pay Invoiced Amount<br>If you are paying an invoice you received from the TCEQ, enter the according coupon portion of the bill.                                                                                                    | ount number printed on the                                          |                     |      |
| • Your Account No. is<br>printed on the coupon<br>portion of your TCEQ<br>billing statement. An<br>example is located on<br>page 6. | Account:                                                                                                    | e this option. To pay by<br>ence number to continue.<br>EPR_APO)    |                     |      |
| Once completed, select<br>"OK."                                                                                                    | Option 3: View List of Fees by Media<br>If you are submitting a payment for a permit, self reporting fee, or other<br>please select a media to view a list of fees or provide a fee keyword to se<br>AIR WASTE WATER OTHER VIEW ALL<br>Provide a fee name or keyword to filter the list to fees with names conta<br>Fee Name Key Word(s): | er fee without an invoice,<br>search.<br>aining the provided value. |                     |      |

# <u>STEP 3</u>

- Confirm that the information listed is correct.
- Once completed, select "OK."

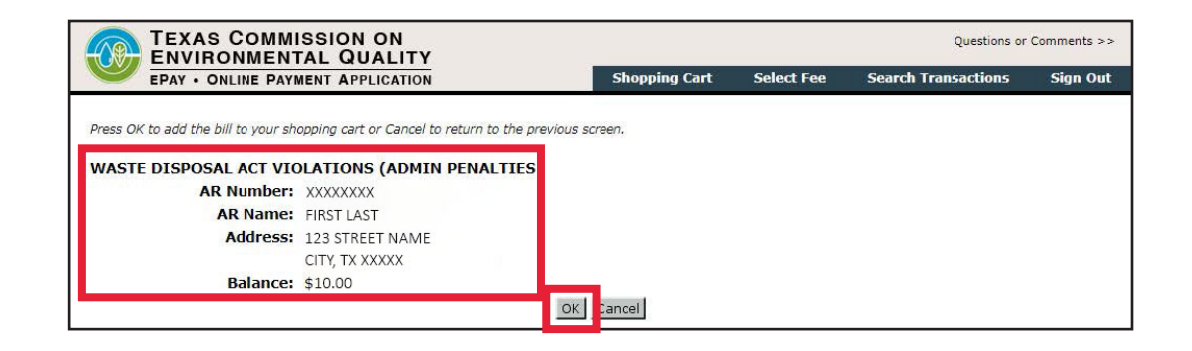

## <u>STEP 4</u>

- Review your **Shopping Cart** to ensure the **Fee Description**, **AR Number**, and **Amount** match your bill.
  - Note that the **AR Number** is the same as the Account No. on your bill.
- Once confirmed, select "Check Out."

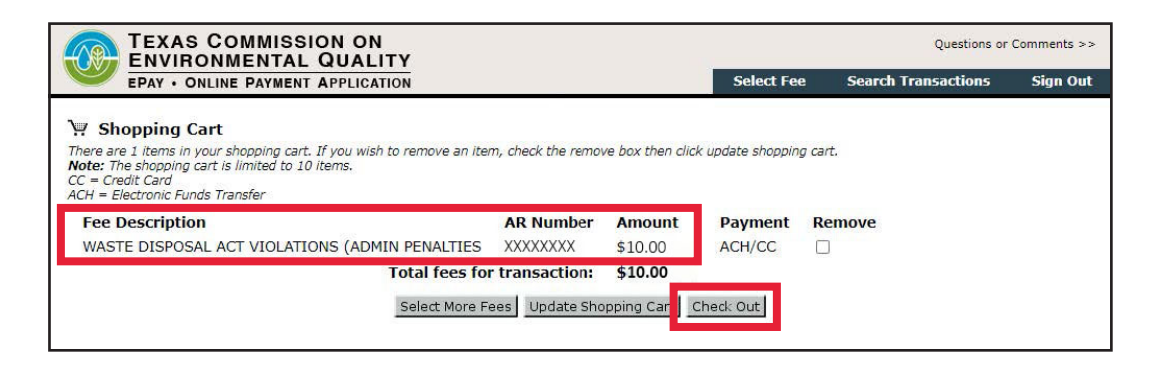

| STEP | 5 |
|------|---|
|      |   |

- Enter your **Payment Contact Information** and select your preferred **Payment Type.** 
  - Note that the last four digits of your zip code are not required.
- Once completed, select "OK."

| EPAY · ONLINE PAYMENT APPL                                                        | ICATION                        | Shopping Cart        | Select Fee          | Search Transactions | Sign Ou |
|-----------------------------------------------------------------------------------|--------------------------------|----------------------|---------------------|---------------------|---------|
| -Payment Contact Information (*A                                                  | Il fields Required)            |                      |                     |                     | 1       |
| You may pay these fees by Credit Car                                              | d or Electronic Funds Transfer | (ACH). Please enter  | the payment         |                     |         |
| contact information and select the pay<br>person TCEO could contact if a question | ment type to continue. The p   | ayment contact would | d be the            |                     |         |
| person rece could contact if a question                                           | an anoco regaranty and a anoc  | clon                 |                     |                     |         |
| Contact Name: 🕯                                                                   | FIRST LAST                     |                      |                     |                     |         |
| Company Name: 🕯                                                                   | COMPANY NAME                   | (If indiv            | idual, enter name.) |                     |         |
| Street Address:                                                                   | 123 STREET NAME                |                      |                     |                     |         |
| City, State, ZIP                                                                  | CITY                           | TX V XXXXX           | -                   |                     |         |
| Phone Number: 6                                                                   | XXX-XXX-XXXX (XXX-XXX          | -xxxx)               |                     |                     |         |
|                                                                                   |                                | ~                    |                     |                     |         |

## <u>STEP 6</u>

- Upon completion of the Payment Contact Information page, a summary containing Transaction Information, Payment Contact Information, Cart Items, and Payment Confirmation should be listed.
- Verify that the information listed in each section is correct.
- Once completed, select "Make Payment."

|                                                                   |                                                                                                    |                                                                                                    |                                                                                                    |                                                                             |                                                                              |                           | 6           |
|-------------------------------------------------------------------|----------------------------------------------------------------------------------------------------|----------------------------------------------------------------------------------------------------|----------------------------------------------------------------------------------------------------|-----------------------------------------------------------------------------|------------------------------------------------------------------------------|---------------------------|-------------|
|                                                                   | VIRONMENTAL                                                                                                    | QUALITY                                                                                                    |                                                                                                    |                                                                             |                                                                              | Questions or              | Comments >> |
| EP/                                                               | AY . ONLINE PAYMENT                                                                                                    | APPLICATION                                                                                                    | Sho                                                                                                    | pping Cart                                                                  | Select Fee                                                                   | Search Transactions       | Sign Out    |
| Important:<br>paid by TCE<br>required to<br>ongoing ope<br>State. | Credit card payments<br>Q. Effective October 1s<br>pay the <b>non-refundab</b><br>erations and enhancem                      | made to TCEQ prior to<br>t, 2020, customers ch<br>le Texas.gov costs at<br>ents of Texas.gov, whic                                      | October 1st, 2020,<br>posing to make payn<br>time of payment. The<br>ch is provided by a th                                        | incurred Texa<br>bent to TCEQ<br>Texas.gov o<br>ird party in p              | as.gov costs whi<br>by credit card w<br>osts support the<br>partnership with | ch were<br>vill be<br>the |             |
| Transact                                                          | ion Information                                                                                                    |                                                                                                    |                                                                                                    |                                                                             |                                                                              |                           |             |
|                                                                   | Date                                                                                                    | 08/05/2024                                                                                                    |                                                                                                    |                                                                             |                                                                              |                           |             |
|                                                                   | Payment Method:                                                                                                    | CC                                                                                                    |                                                                                                    |                                                                             |                                                                              |                           |             |
|                                                                   | ePay User:                                                                                                    | FIRST LAST                                                                                                    |                                                                                                    |                                                                             |                                                                              |                           |             |
|                                                                   | Actor Email:                                                                                                    | email@address.example                                                                                                    |                                                                                                    |                                                                             |                                                                              |                           |             |
|                                                                   | IP:                                                                                                    | 11.111.11.11                                                                                                    |                                                                                                    |                                                                             |                                                                              |                           |             |
|                                                                   | TCEQ Amount:                                                                                                    | \$10.00                                                                                                    |                                                                                                    |                                                                             |                                                                              |                           |             |
|                                                                   | Texas.gov Price:                                                                                                    | \$10.48*                                                                                                    |                                                                                                    |                                                                             |                                                                              |                           |             |
| * This ser                                                        | vice is provided by texa                                                                                                    | as.gov, the official web                                                                                                    | site or rexas. The pr                                                                                                    | ice of this se                                                              | vice includes fu                                                             | nds that support the      |             |
| ongoing o                                                         | perations and enhance                                                                                                    | ments of Texas.gov, wi                                                                                                    | nich is provided by a                                                                                                    | third party in                                                              | n partnership wit                                                            | the State.                |             |
| Payment                                                           | Contact Information                                                                                                    | 1                                                                                                    |                                                                                                    |                                                                             |                                                                              |                           | 1           |
|                                                                   | Contact Namo                                                                                                    | FIDET LACT                                                                                                    |                                                                                                    |                                                                             |                                                                              |                           |             |
|                                                                   | Company                                                                                                    | COMPANY NAME                                                                                                    |                                                                                                    |                                                                             |                                                                              |                           |             |
|                                                                   | Address:                                                                                                    | 123 STREET NAME                                                                                                    |                                                                                                    |                                                                             |                                                                              |                           |             |
|                                                                   | nduressi                                                                                                    | CITY, TX XXXXX                                                                                                    |                                                                                                    |                                                                             |                                                                              |                           |             |
|                                                                   | Phone:                                                                                                    | xxx-xxx-xxxx                                                                                                    |                                                                                                    |                                                                             |                                                                              |                           |             |
| -Cart Iten                                                        | ns                                                                                                    |                                                                                                    |                                                                                                    |                                                                             |                                                                              |                           |             |
|                                                                   |                                                                                                    |                                                                                                    |                                                                                                    | 201 12                                                                      |                                                                              |                           |             |
| Fee De                                                            | scription                                                                                                    |                                                                                                    | AR Number                                                                                                    | Amount                                                                      |                                                                              |                           |             |
| WASTE                                                             | DISPOSAL ACT VIOLAT                                                                                                    | IONS (ADMIN PENALII                                                                                                    | ES)                                                                                                    | \$10.00                                                                     |                                                                              |                           |             |
|                                                                   |                                                                                                    |                                                                                                    | ICEQ Amount:                                                                                                    | \$10.00                                                                     |                                                                              |                           |             |
| - Payment                                                         | Confirmation                                                                                                    |                                                                                                    |                                                                                                    |                                                                             | •                                                                            |                           | 7           |
|                                                                   |                                                                                                    |                                                                                                    |                                                                                                    |                                                                             |                                                                              |                           |             |
| Press the<br>Checkout<br>have been<br>returned t<br>Help Line     | Make Payment buttor<br>web application to proc<br>n returned to the TCEQ<br>to the TCEQ ePay applic<br>at 512-239-6925 or en | n to pay for your items i<br>eess your transaction. I<br>ePay application. If yo<br>action, please do not tr<br>nail steersts@tceq.texa | . You will be <b>redired</b><br>Please <b>DO NOT</b> close<br>u have made a paym<br>y to pay again. Pleas<br>as.gov to see if your | ted to a secu<br>your browse<br>ent and you<br>e contact the<br>payment was | are Common<br>er until you<br>are not<br>e STEERS/ePay<br>s successful.      |                           |             |
|                                                                   |                                                                                                    | Ма                                                                                                    | ke Payment Cance                                                                                                    | 1                                                                           |                                                                              | _                         |             |

## <u>STEP 7</u>

- Review the **Customer Information** for accuracy, then enter your **Payment Information**.
  - If a correction is needed, select "Edit."
  - If the payment method billing address is different from the Address listed, uncheck the box below to add the billing address.
- Once completed, select "Next."

|                                          | Credit/Debit Card                      |        | Transaction Summary                                                                  | ,                   |
|------------------------------------------|----------------------------------------|--------|--------------------------------------------------------------------------------------|---------------------|
| Customer Information                     |                                        | 1      | TCEQ ePayment                                                                        | \$10                |
|                                          |                                        | Edit   | Texas.gov Price 🥑                                                                    | \$10.               |
| Address<br>FIRST LAST<br>123 STREET NAME | Phone Number<br>XXX-XXX-XXXX           |        |                                                                                      |                     |
| CITY, TX XXXXX                           | 11                                     |        | Need Help?                                                                           |                     |
| Country<br>United States                 | Email Address<br>email@address.example |        | You have selected to pay by credit card.<br>Customer Billing Information and enter C | Comple<br>Credit Ca |
| Select a Month V<br>Security Code * @    | Select a Year 🗸                        |        |                                                                                      |                     |
| Name on Credit Card *                    |                                        |        |                                                                                      |                     |
| Payment Address is the same              | as Customer Information *              |        |                                                                                      |                     |
|                                          |                                        | Next > |                                                                                      |                     |

## <u>STEP 8</u>

- Review the Customer Information and Payment Information listed for accuracy.
  - If a correction is needed, select "Edit."
- Once confirmed, complete the **Verification** from reCAPTCHA. You will receive a green check mark when verified.
- Once completed, select "Submit Payment."

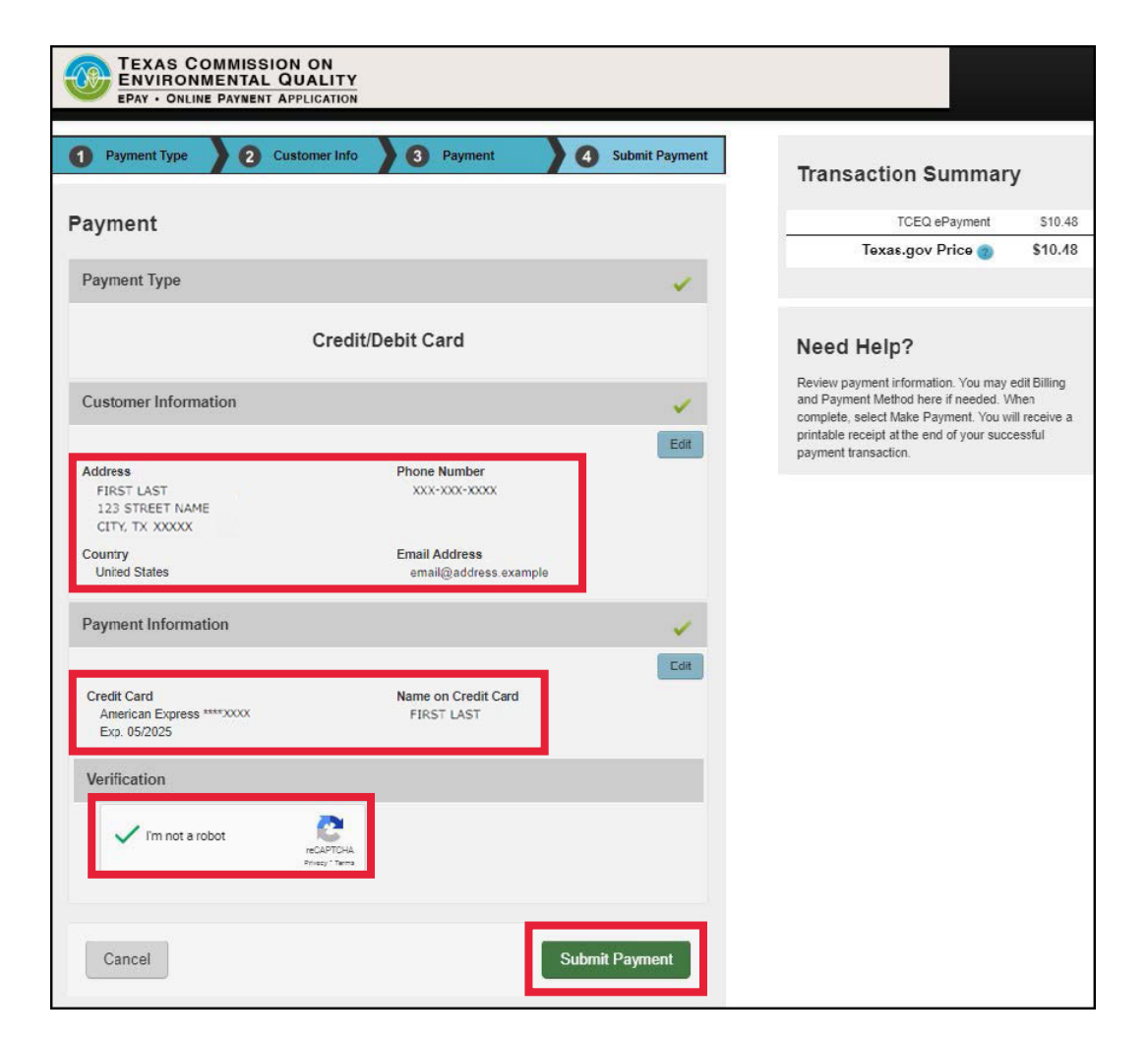

| ENVIRONMENTAL                                                       | QUALITY                                                                           |                    |                    |                      |      |
|---------------------------------------------------------------------|-----------------------------------------------------------------------------------|--------------------|--------------------|----------------------|------|
| EPAY · ONLINE PAYMENT                                               | APPLICATION                                                                       | Shopping Cart      | Select Fee         | Search Transactions  | Sign |
|                                                                     |                                                                                   |                    |                    |                      |      |
| our transaction is complete. The                                    | ank you for using TCEQ ePay.                                                      |                    |                    |                      |      |
| lote: It may take up to 3 workin                                    | g days for this electronic payment t                                              | be processed a     | and be reflected i | in the               |      |
| CEQ ePay system. Print this rec                                     | eipt and the vouchers for your reco                                               | ds. An email rec   | ceipt has also bee | en sent.             |      |
| Transaction Information                                             |                                                                                   |                    |                    |                      | 1    |
| Trace Number:                                                       | 582E4000131037                                                                    |                    |                    |                      |      |
| Date:                                                               | 04/09/2024 02:46 PM                                                               |                    |                    |                      |      |
| Payment Method:                                                     | CC - Authorization 000TEST123                                                     |                    |                    |                      |      |
| ePay Actor:                                                         | ENFORCEMENT TEST                                                                  |                    |                    |                      |      |
| Actor Email:                                                        | email@address.example                                                             |                    |                    |                      |      |
| IP:                                                                 | 11.111.11.11                                                                      |                    |                    |                      |      |
| TCEQ Amount:                                                        | \$10.00                                                                           |                    |                    |                      |      |
| Texas.gov Price:                                                    | \$10.48*                                                                          |                    |                    |                      |      |
| * This service is provided by Tex<br>ongoing operations and enhance | as.gov, the official website of Texas. T<br>ments of Texas gov, which is provided | he price of this s | ervice includes fu | nds that support the |      |
| Payment Contact Information                                         | ]                                                                                 | -,,                |                    |                      | 1    |
| Name                                                                | EIDCTLACT                                                                         |                    |                    |                      |      |
| Company:                                                            | COMPANY NAME                                                                      |                    |                    |                      |      |
| Address:                                                            | 123 STREET NAME, CITY, TX XXXXX                                                   |                    |                    |                      |      |
| Phone:                                                              | XXX-XXX-XXXX                                                                      |                    |                    |                      |      |
| Cart Items                                                          |                                                                                   |                    |                    |                      | 7    |
| Click on the youcher number to see                                  | the voucher details.                                                              |                    |                    |                      |      |
| Click on the voucher number to see                                  |                                                                                   | AR Number          | Amount             |                      |      |
| Voucher Fee Description                                             |                                                                                   |                    | \$10.00            |                      |      |
| Voucher Fee Description<br>167270 WATER QUALITY A                   | CT VIOLATIONS (ADMIN PENALTIES)                                                   |                    | \$10.00            |                      |      |
| Voucher Fee Description<br>167270 WATER QUALITY A                   | CT VIOLATIONS (ADMIN PENALTIES)                                                   | <b>CEQ Amount:</b> | <b>\$10.00</b>     |                      |      |
| Voucher Fee Description<br>167270 WATER QUALITY A                   | CT VIOLATIONS (ADMIN PENALTIES)                                                   | CEQ Amount:        | \$10.00            |                      |      |

# STEP 9

- Your transaction is complete. You should receive an e-mail receipt to the e-mail address you provided.
- Select "Exit ePay."

## <u>STEP 10</u>

- This is an example of the e-mail receipt you should receive from <u>steers@tceq.texas.gov</u> which contains your transaction **Trace Number**.
- Save a copy for your records and <u>forward</u> <u>this payment</u> <u>confirmation e-mail to</u> <u>your Enforcement</u> <u>Coordinator</u>.

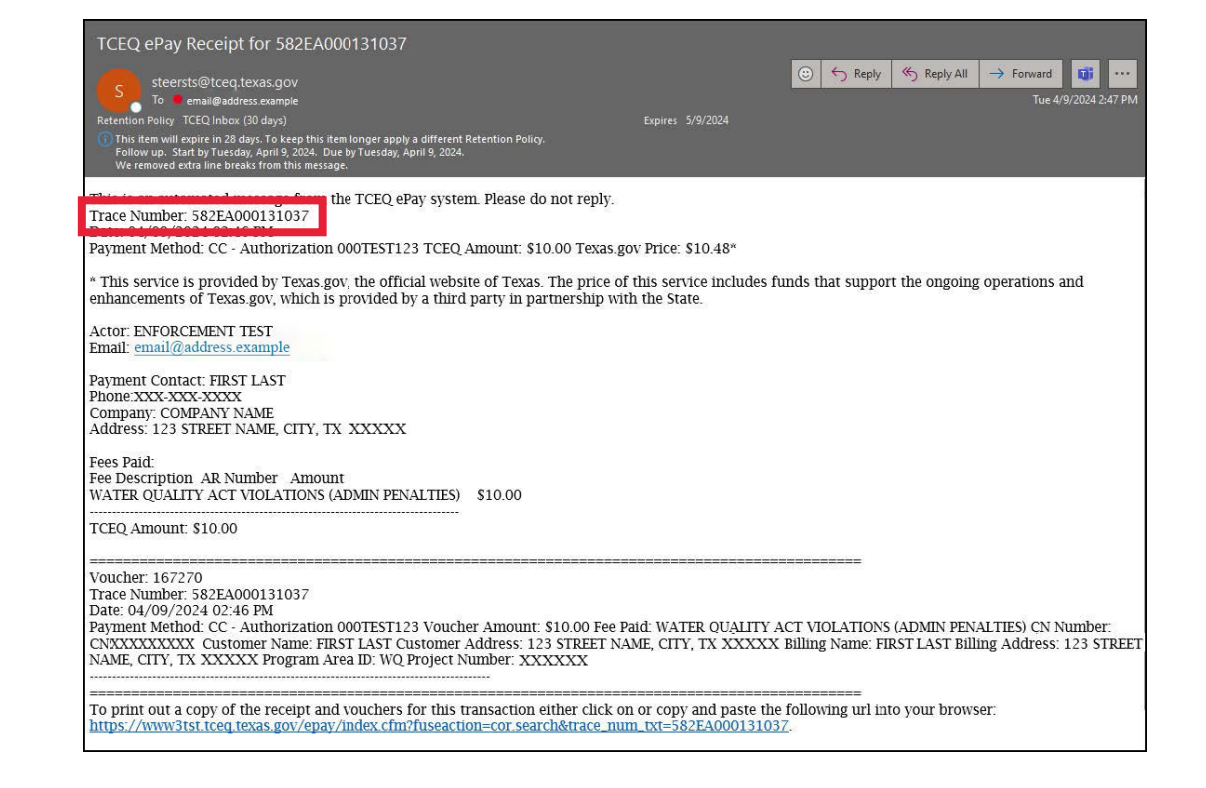

Thank you for using ePay, TCEQ's electronic payment system!

## Example Coupon Portion of Bill

• When making your payment, note that your **Account No.** on the coupon portion of your TCEQ billing statement is the same as the AR Number in ePay. JUL22,24 DETACH THIS PORTION AND RETURN WITH CHECK OR MONEY ORDER PAYABLE TO:

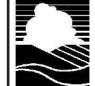

TEXAS COMMISSION ON ENVIRONMENTAL QUALITY

FIRST LAST 123 STREET NAME CITY, STATE XXXXX

|   | (                                                                            |                                                      |  |  |  |
|---|------------------------------------------------------------------------------|------------------------------------------------------|--|--|--|
|   | ACCOUNT NO.                                                                  | BALANCE DUE                                          |  |  |  |
| 4 | XXXXXXXX                                                                     | 10.00                                                |  |  |  |
| v |                                                                              | OUR ADDRESS HAS CHANGED.<br>E ADDRESS CHANGE ON BACK |  |  |  |
| L | INVOICES NOT PAID WITHIN<br>30 DAYS OF INVOICE DATE WILL<br>ACCRUE PENALTIES |                                                      |  |  |  |
|   |                                                                              |                                                      |  |  |  |
|   | 0023709216 003                                                               | 3025 00005308770731247                               |  |  |  |